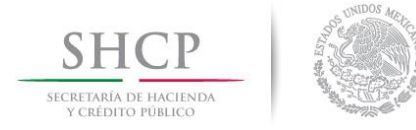

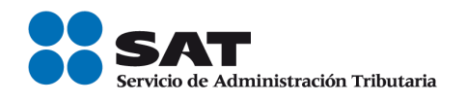

## Genera tu solicitud por la no emisión de tu factura

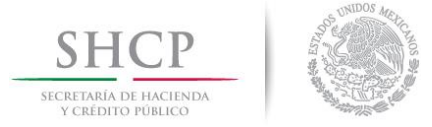

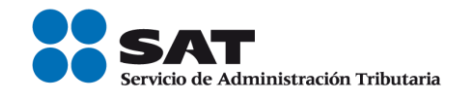

En esta sección podrás hacernos saber cuándo tus proveedores no te entreguen la factura por los productos o servicios que has adquirido, aun y cuando la hayas solicitado. Con ello nosotros podremos ponernos en contacto con las personas o empresas, para solicitar que te sea entregada tu factura e informarte los avances que se generen.

1. Ingresa al aplicativo y da clic en "Continuar". Recuerda integrar dentro de tu solicitud la mayor cantidad de datos de tu proveedor y los tuyos para que nos podamos mantener en contacto contigo.

| gob mx                                                                                                    |                                                                                               |         |                                                                  |  | Q, |  |
|----------------------------------------------------------------------------------------------------|-----------------------------------------------------------------------------------------------|---------|------------------------------------------------------------------|--|----|--|
| A > Inicio > Solicitud emisión de                                                                             | Si solicitaste una factura, pero tu proveedor n<br>regístralo aquí.                           | o te la | ha emitido,                                                      |  |    |  |
| SHCP<br>Revenue of Revenue<br>Streetwork of Revenue                                                           | Recuerda ingresar:<br>- El RFC del proveedor                                                  |         |                                                                  |  |    |  |
| Nueva Solicitud                                                                                               | - Tu RFC                                                                                      |         |                                                                  |  |    |  |
| _                                                                                                    | - La fecha de la operación o compra                                                           |         |                                                                  |  |    |  |
|                                                                                                    | - El monto de la compra                                                                       |         |                                                                  |  |    |  |
| clasificación del reporte . Solicit                                                                           |                                                                                               |         |                                                                  |  |    |  |
| Datos de la empre                                                                                             | sa o proveedor a reportar                                                                     |         |                                                                  |  |    |  |
| Datos de la empre                                                                                             | RFC:                                                                                          | θ       |                                                                  |  |    |  |
| Datos de la empre<br>Razón Social:<br>Persona Moral<br>Nombre(s):                                             | RFC:<br>Primer apellido:                                                                      | θ       | Segundo apellido:                                                |  |    |  |
| Datos de la empre<br>Razón Social:<br>Persona Moral<br>Nombre(s):<br>Ingrese su nombre                        | RFC:<br>Primer apellido:<br>Ingrese su primer apellido                                        | θ       | Segundo apellido:                                                |  |    |  |
| Datos de la empre<br>Razón Social:<br>Persona Moral<br>Nombre(s):<br>Ingrese su nombre<br>Correo electrónico: | RFC:<br>Primer apellido:<br>Ingrese su primer apellido<br>Lugar donde ocurrieron los hechos*: | e       | Segundo apellido:<br>Ingrese su segundo<br>Fecha de los hechos*: |  |    |  |

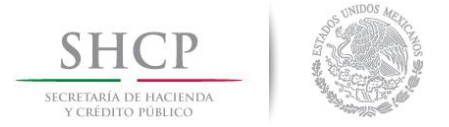

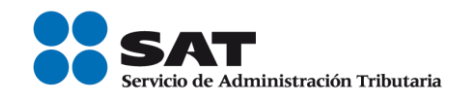

2. Captura los datos de la persona o empresa que no te ha emitido tu factura, en esta sección deberás ingresar el nombre o razón social de tu proveedor.

| gob mx                                                                                                    |                                                                    |   | Trámites                      | Gobierno                                  | Participa   | Datos | ٩ |
|----------------------------------------------------------------------------------------------------|--------------------------------------------------------------------|---|-------------------------------|-------------------------------------------|-------------|-------|---|
| > Inicio > Solicitud emisión de CFDI                                                                                                    |                                                                    |   |                               |                                           |             |       |   |
| SHCP                                                                                                    | desibilitization Tributaria                                        |   |                               |                                           |             |       |   |
|                                                                                                    |                                                                    |   |                               |                                           |             |       |   |
|                                                                                                    |                                                                    |   |                               |                                           |             |       |   |
|                                                                                                    |                                                                    |   |                               |                                           |             |       |   |
| Clasificación del reporte*: Solicitud de                                                                                                    | e emisión de factura electrónica 🔻                                 |   |                               |                                           |             |       |   |
| Clasificación del reporte*: Solicitud de                                                                                                    | e emisión de factura electrónica 🔻                                 |   |                               |                                           |             |       |   |
| Clasificación del reporte*: Solicitud de                                                                                                    | e emisión de factura electrónica 🔹                                 |   |                               |                                           |             |       |   |
| Clasificación del reporte*: Solicitud de<br>Datos de la empresa d                                                                                             | e emisión de factura electrónica 🔹                                 |   |                               |                                           |             |       |   |
| Clasificación del reporte <sup>*</sup> : Solicitud de<br>Datos de la empresa d<br>Razón Social:                                                               | e emisión de factura electrónica •<br>o proveedor a reportar       |   |                               |                                           |             |       |   |
| Clasificación del reporte*: Solicitud de<br>Datos de la empresa de<br>Razón Social:<br>Persona Moral                                                          | e emisión de factura electrónica • o proveedor a reportar RFC: RFC | Θ |                               |                                           |             |       |   |
| Clasificación del reporte*: Solicitud de<br>Datos de la empresa (<br>Razón Social:<br>Persona Moral<br>Nombre(s):                                             | e emisión de factura electrónica                                   | θ | Segundo                       | apellido:                                 |             |       |   |
| Clasificación del reporte*: Solicitud de<br>Datos de la empresa d<br>Razón Social:<br>Persona Moral<br>Nombre(s):<br>Ingrese su nombre                        | e emisión de factura electrónica                                   | Ð | Segundo                       | apellido:<br>e su seguno                  | do apellido |       |   |
| Clasificación del reporte*: Solicitud de<br>Datos de la empresa (<br>Razón Social:<br>Persona Moral<br>Nombre(s):<br>Ingrese su nombre<br>Correo electrónico: | e emisión de factura electrónica                                   | ₽ | Segundo<br>Ingres<br>Fecha de | apellido:<br>e su seguno<br>: los hechos* | do apellido |       |   |

Proporciona toda la información posible.

3. Da una descripción del producto o servicio que adquiriste y la forma en la que solicitaste tu factura o bien la respuesta que te dio tu proveedor para no entregarla.

| G 99.90.24.243:8012/mx.g   | ob.sat.age.sipreqd.interne                 | et.cfdi.web/solicitud.aspx                                                       |                               |                |             |       | ਮ  |
|----------------------------|--------------------------------------------|----------------------------------------------------------------------------------|-------------------------------|----------------|-------------|-------|----|
| gob.mx                     |                                            |                                                                                  | Trámites                      | Gobierno       | Participa   | Datos | q, |
| Descripción de             | e los hechos                               | 5                                                                                |                               |                |             |       |    |
|                            |                                            |                                                                                  |                               |                |             |       |    |
| Detalle de la operación* 🥹 |                                            |                                                                                  |                               |                |             |       |    |
| Describe prevemente (      | el bien o servicio ad                      | dquirido, el medio por el que se                                                 | solicitó la factura (correo   | electrónico, p | presencial, | vía   |    |
| 4000 caracteres restantes. | el bien o servicio ac<br>de una reexpedici | dquirido, el medio por el que se<br>ón de la factura inicial.                    | solicitó la factura (correo d | electrónico, j | presencial, | vía   |    |
| 4000 caracteres restantes. | el bien o servicio ac<br>de una reexpedici | dquirido, el medio por el que se<br>ón de la factura inicial.<br>Forma de pago*: | solicitó la factura (correo o | electrónico, p | presencial, | vía   |    |

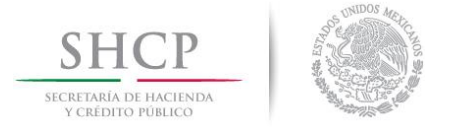

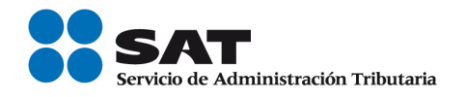

4. Proporciona el domicilio de la persona o empresa que no te ha emitido tu factura.

| Calle:        |   |                       | Número:  |          |
|---------------|---|-----------------------|----------|----------|
| Calle         |   |                       | Exterior | Interior |
| Colonia:      |   | Delegación/Municipio: | Estado:  |          |
| Colonia       |   | Delegación/Municipio  |          | v        |
| CP:           |   |                       |          |          |
| Código Postal | Θ |                       |          |          |

5. Proporciona tus datos para brindarte actualizaciones sobre tu solicitud y comunicarnos contigo en caso de así requerirlo.

| ← → C ① 99.90.24.243:8012/mx.gob.sat | .age.sipreqd.internet.cfdi.w | eb/solicitud.aspx        |              |          |           |           |       |   | Qź | r 🖸 | : |
|--------------------------------------|------------------------------|--------------------------|--------------|----------|-----------|-----------|-------|---|----|-----|---|
| gob mx                               |                              |                          |              | Trámites | Gobierno  | Participa | Datos | ٩ |    |     | ^ |
| Nombre(s):                           |                              | Primer apellido:         |              | Segundo  | apellido: |           |       |   |    |     | _ |
| allan                                |                              | chavez                   |              | leon     |           |           |       |   |    |     |   |
| Correo electrónico*:                 |                              | Confirmación de correo*: |              |          |           |           |       |   |    |     |   |
| pamela.correa@s                      | at.gob.mx                    | pamela.correa@sat.gob.   | mx           |          |           |           |       |   |    |     |   |
| 🖲 Deseo ser contac                   | tado por teléfono            |                          |              |          |           |           |       |   |    |     |   |
| Lada 1:                              | Teléfono 1*:                 |                          | Extensión 1: |          |           |           |       |   |    |     |   |
| Lada                                 | Teléfono fijo                |                          | Ext.         |          |           |           |       |   |    |     |   |
| Lada 2:                              | Teléfono 2:                  |                          | Extensión 2: |          |           |           |       |   |    |     |   |
| Lada                                 | Teléfono fijo                |                          | Ext.         |          |           |           |       |   |    |     |   |
|                                      |                              |                          |              |          |           |           |       |   |    |     |   |

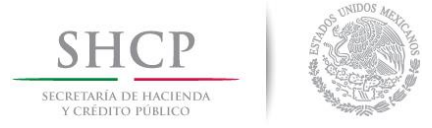

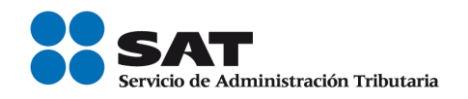

6. Para poder dar seguimiento a tu solicitud e informarle al proveedor de tu inconformidad, acepta el uso de tus datos personales. La única información que él podrá ver, será tu RFC y correo electrónico, con la finalidad que pueda hacerte llegar tu factura electrónica.

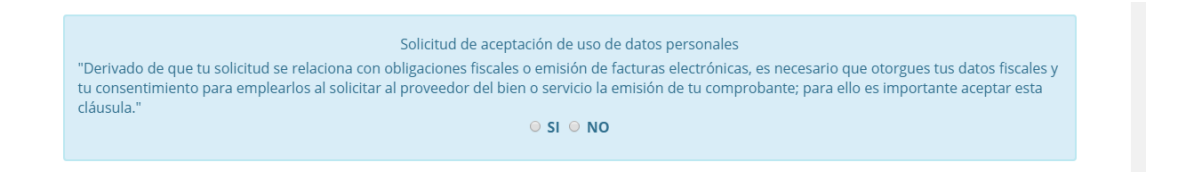

7. Captura el capcha, valídalo y da clic en Enviar.

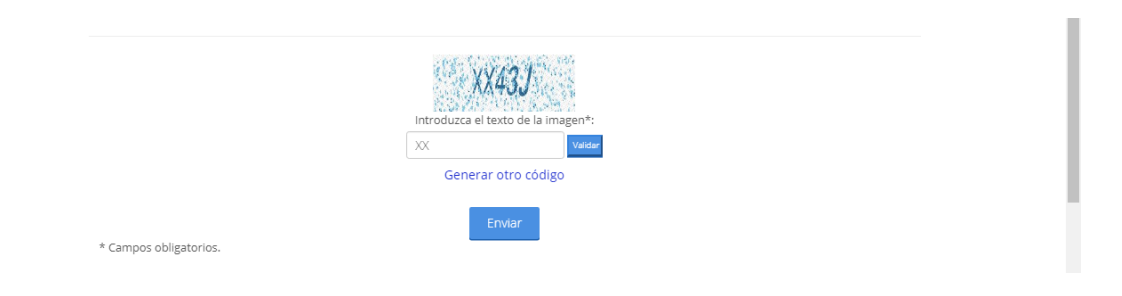

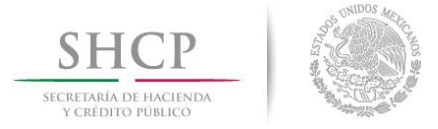

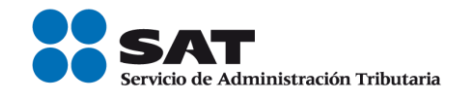

8. Guarda el folio y contraseña para dar seguimiento a tu solicitud. Esta información, así como las instrucciones para dar seguimiento a tu solicitud, te serán enviadas al correo que nos proporcionaste, desde la dirección de correo "solicitudesdefactura@sat.gob.mx".

| ← → C 🛈 99.9 | 90.24.243:8012/mx.gob.sat.age.sipreqd.internet.                                 | .cfdi.web/solicitud.aspx                                                               |             |                 |             |              |   | ର 🕁 |  |
|--------------|---------------------------------------------------------------------------------|----------------------------------------------------------------------------------------|-------------|-----------------|-------------|--------------|---|-----|--|
|              | gob mx                                                                          |                                                                                        | Trámi       | es Gobierno     | Participa   | Datos        | ٩ |     |  |
|              | 📦 > Inicio > Solicitud emisión de CFDI                                          |                                                                                        |             |                 |             |              |   |     |  |
|              |                                                                                 | salarrashin YiBasana                                                                   |             |                 |             |              |   |     |  |
|              | Se gener                                                                        | ró la solicitud de CFDI con el folio: 267 y contraseña                                 | : A577ADF9  | B8C4D57         |             |              |   |     |  |
|              | Nueva Solicitud                                                                 |                                                                                        |             |                 |             |              |   |     |  |
|              | _                                                                               |                                                                                        |             |                 |             |              |   |     |  |
|              | Clasificación del reporte*: Solicitud de e                                      | emisión de factura electrónica 🔻                                                       |             |                 |             |              |   |     |  |
|              |                                                                                 |                                                                                        |             |                 |             |              |   |     |  |
|              | Datos de la empresa o                                                           | proveedor a reportar                                                                   |             |                 |             |              |   |     |  |
|              |                                                                                 |                                                                                        |             |                 |             |              |   |     |  |
|              | Razón Social:                                                                   | RFC:                                                                                   |             |                 |             |              |   |     |  |
|              | Persona Moral                                                                   | RFC                                                                                    | P           |                 |             |              |   |     |  |
|              | Nombre(s):                                                                      | Primer apellido:                                                                       | Seg         | ndo apellido:   |             |              |   |     |  |
|              | Ingrese su nombre                                                               | Ingrese su primer apellido                                                             | In          | grese su segun  | do apellido |              |   |     |  |
|              | Correo electrónico:                                                             | Lugar donde ocurrieron los hechos*:                                                    | Fech        | a de los hechos | 5           |              |   |     |  |
|              | ejemplo@dominio.com                                                             | Ţ                                                                                      |             |                 |             | 1001<br>-111 |   |     |  |
|              | Descripción de los hecl                                                         | hos                                                                                    |             |                 |             |              |   |     |  |
|              | Describe brevemente el bien o servic<br>telefónica) o si se trata de una reexpo | cio adquirido, el medio por el que se solicitó la fa<br>edición de la factura inicial. | ctura (corr | eo electrónico, | presencial, | vía          |   |     |  |